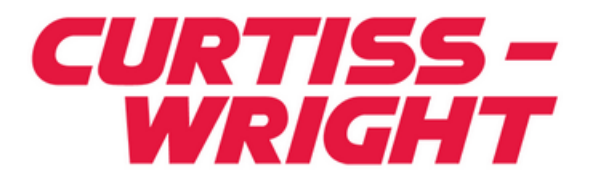

### **Installation Guide**

Document No. A-T-MI-BAPCI###-A-0-A2

| 1 TECHNICAL SUPPORT                                 | 1-3 |
|-----------------------------------------------------|-----|
| 1.1 Technical Documentation and Contact Information | 1-3 |
| 1.2 Ordering Process ·····                          | 1-3 |
| 1.3 Quality Assurance                               | 1-4 |
| 2 INSPECTION                                        | 2-3 |
| 2.1 Before Beginning ·····                          | 2-3 |
| 2.2 Precautions in Handling and Storage             | 2-3 |
| 3 CONFIGURATION and INSTALLATION                    | 3-3 |
| 3.1 Assembling the 5 V Adapter ····                 | 3-3 |
| 3.2 Installing the Hardware                         | 3-5 |
| 3.3 Power Consumption ·····                         | 3-6 |
| 3.4 Installing the Software                         | 3-6 |
| 4 CONNECTING to the VANGUARD                        | 4-3 |
| 4.1 Connecting via Ethernet                         | 4-3 |
| 4.2 Connecting via USB Cable                        | 4-3 |
| 5 STARTING BUSVIEW                                  | 5-3 |
| 6 TROUBLESHOOTING                                   | 6-3 |
| 6.1 Connection Problems                             | 6-3 |
| 6.2 USB Related Problems                            | 6-3 |
| 6.3 Windows Firewall Issues                         | 6-3 |
| 6.4 BusView Problems                                | 6-3 |
| 6.5 General Problems ·····                          | 6-4 |
| 7 ACCESSORIES                                       | 7-3 |
| 7.1 Vanguard Cables and Accessories                 | 7-3 |

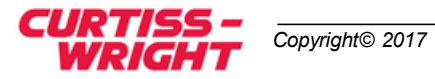

-

The information in this document is subject to change without notice and should not be construed as a commitment by Curtiss-Wright (CW). While reasonable precautions have been taken, CW assumes no responsibility for any errors that may appear in this document.

#### Trademarks

Trademarked names appear throughout this document. Rather than list the names and entities that own the trademarks or insert a trademark symbol with each mention of the trademarked name, we hereby state that the names are used only for editorial purposes and to the benefit of the trademark owner with no intention of improperly using the trademark. The mention of any trademarked name is not intended to imply that CW products are affiliated, endorsed or sponsored by such trademark owner.

#### Software and Firmware Licensing

Any Software and Firmware code provided by CW described herein is proprietary to CW or its licensors. The use of this Software and Firmware is governed by a licensing agreement included on the media on which the Software and Firmware was supplied. Use of the Software or Firmware assumes that the user has agreed to the terms of the licensing agreement. CW retains all rights to the Software and Firmware under the copyright laws of the United States of America and other countries. This Software or Firmware may not in contravention of the licensing agreement be furnished or disclosed to any third party and may not be copied or reproduced by any means, electronic, mechanical, or otherwise, in whole or in part, without specific authorization in writing from CW.

#### Limited Liability

CW does not assume any liability arising out of the application or use of any product described herein; neither does it convey any license under its patent rights nor the rights of others. CW products are not designed, intended, or authorized for use as components in systems intended to support or sustain life, or for any application in which failure of the CW product could create a situation where personal injury or death may occur. Should the Buyer purchase or use CW products for any such unintended or unauthorized application, Buyer shall indemnify and hold CW and its officers, employees, subsidiaries, affiliates, and distributors harmless against all claims, costs, damages, and expenses, and reasonable attorney fees arising out of, directly or indirectly, any claim of personal injury or death associated with such unintended or unauthorized use, even if such claim alleges that CW was negligent regarding the design or manufacture of the part.

Any reference made within this document to equipment from other vendors does not constitute an endorsement of their product(s).

Revised: May 4, 2017

Curtiss-Wright Defense Solutions 2600 Paramount Place Suite 200 Fairborn, OH 45324-6763 USA (800) 252-5601(U.S. only) (937) 252-5601

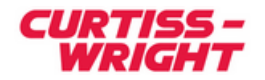

# **1 TECHNICAL SUPPORT**

### **1.1 Technical Documentation and Contact Information**

Technical documentation is provided with all of our products. This documentation describes the technology, its performance characteristics, and includes some typical applications. It also includes comprehensive support information, designed to answer any technical questions that might arise concerning the use of this product. We also publish and distribute technical briefs and application notes that cover a wide assortment of topics. Although we try to tailor the applications to real scenarios, not all possible circumstances are covered.

While we have attempted to make this document comprehensive, you may have specific problems or issues this document does not satisfactorily cover. Our goal is to offer a combination of products and services that provide complete, easy-to-use solutions for your application.

If you have any technical or non-technical questions or comments, contact us. Hours of operation are from 8:00 a.m. to 5:00 p.m. Eastern Standard/Daylight Time.

- Phone: (937) 252-5601 or (800) 252-5601
- E-mail: DTN\_support@curtisswright.com
- Fax: (937) 252-1465
- World Wide Web address: <u>www.cwcdefense.com</u>

#### **1.2 Ordering Process**

To learn more about Curtiss-Wright Defense Solutions' products or to place an order, please use the following contact information.

- E-mail: DTN\_info@curtisswright.com
- World Wide Web address: http://www.cwcdefense.com/

To contact a local Curtiss-Wright sales representative go to: <u>http://www.cwcdefense.com/</u> <u>sales.html</u> and point to your location on the map presented, then click on the pop-up with the sales representative's name.

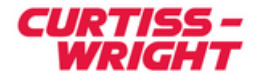

#### **1.3 Quality Assurance**

Curtiss-Wright's Corporate policy is to provide our customers with the highest quality products and services. In addition to the physical product, the company provides documentation, sales and marketing support, hardware and software technical support, and timely product delivery. Our quality commitment begins with product concept, and continues after receipt of the purchased product.

Curtiss-Wright's Quality System conforms to the ISO 9001 international standard for quality systems. ISO 9001 is the model for quality assurance in design, development, production, installation and servicing. The ISO 9001 standard addresses all 20 clauses of the ISO quality system, and is the most comprehensive of the conformance standards. Our Quality System addresses the following basic objectives:

- Achieve, maintain, and continually improve the quality of our products through established design, test, and production procedures.
- Improve the quality of our operations to meet the needs of our customers, suppliers, and other stakeholders.
- Provide our employees with the tools and overall work environment to fulfill, maintain, and improve product and service quality.
- Ensure our customer and other stakeholders that only the highest quality product or service will be delivered.

The British Standards Institution (BSI), the world's largest and most respected standardization authority, assessed Curtiss-Wright's Quality System. BSI's Quality Assurance division certified we meet or exceed all applicable international standards, and issued Certificate of Registration, number FM 31468, on May 16, 1995. The scope of Curtiss-Wright's registration is: "Design, manufacture and service of high technology hardware and software computer communications products." The registration is maintained under BSI QA's bi-annual quality audit program.

Customer feedback is integral to our quality and reliability program. We encourage customers to contact us with questions, suggestions, or comments regarding any of our products or services. We guarantee professional and quick responses to your questions, comments, or problems.

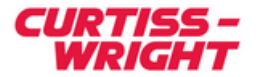

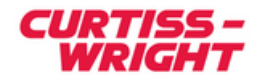

# **2 INSPECTION**

## 2.1 Before Beginning

Make sure that the Vanguard you have received is according to your purchase order with respect to model.

The Vanguard package consists of the following:

- Installation Guide (this document).
- Busview® CD-ROM with License Key (Authorization Code).
- The Vanguard CompactPCI assembly inside an anti-static bag.
- A Trigger Output cable with BNC Coax connector (4945-K-24).
- 8 patch leads of various colors for pin header I/O and 4 micrograbber test clips (401-VG-TL).
- External Temperature Probe (401-VG-ETS).
- USB cable (401-VG-USB).
- Ethernet Cable (401-VG-ETH).
- Ethernet Cable (401-VG-ETH). Adapter to connect a 3.3 V PCI board to a legacy 5 V (33MHz) only slot including a replacement front panel, and a bracket with two plastic screws.

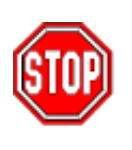

**WARNING:** Check that the SAM and optional Exerciser are properly seated. Ensure that the power cable is disconnected. It is not enough to turn off the power switch on the system. If the system has power management, there is still power on a few of the pins in the system. This can potentially damage the board and/or the system.

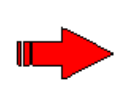

**NOTE:** You should also inspect the board to verify that no mechanical damage has occurred. Please report any discrepancies or damage to your distributor or to Curtiss-Wright immediately.

## 2.2 Precautions in Handling and Storage

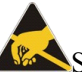

Static electricity can permanently damage your Vanguard. Prevent electrostatic damage by taking proper precautions.

- Make sure your body is grounded when coming into contact with the board by wearing an anti-static wrist strap.
- If an anti-static wrist strap is not available, touch a grounded surface, such as the bare metal chassis, before touching the Vanguard.
- Only leave the board on surfaces with controlled static characteristics, i.e. specially
  - designed anti-static table covers.
- When handing the board to another person, first touch this person's hand, wrist etc. to discharge any static potential.
- Always store the board in an anti-static bag or other static resistant container.
- If an electric screwdriver is used, it should be grounded and shielded to prevent sparks.

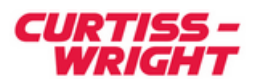

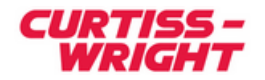

# 3 CONFIGURATION and INSTALLATION

### 3.1 Assembling the 5 V Adapter

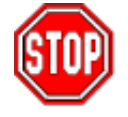

**WARNING:** The following instructions are for using your Vanguard in a 5 V, 0-33 MHz PCI slot only.

- 1. Wear an anti-static wrist strap or follow the instructions under the "Precautions in Handling and Storage" section.
- 2. Remove the Vanguard from its anti-static bag and hold it by the brackets only.
- 3. Unscrew the front panel from the Vanguard.
- 4. Gently, but firmly, press the Vanguard into the adapter card.
- 5. Screw the adapter card front panel to the Vanguard.
- 6. Attach the bracket to the front of the assembly using the two plastic screws.

The front panel will now cover up the 3.3 V external power supply pins on the Vanguard. The adapter card has a similar external power connector available.

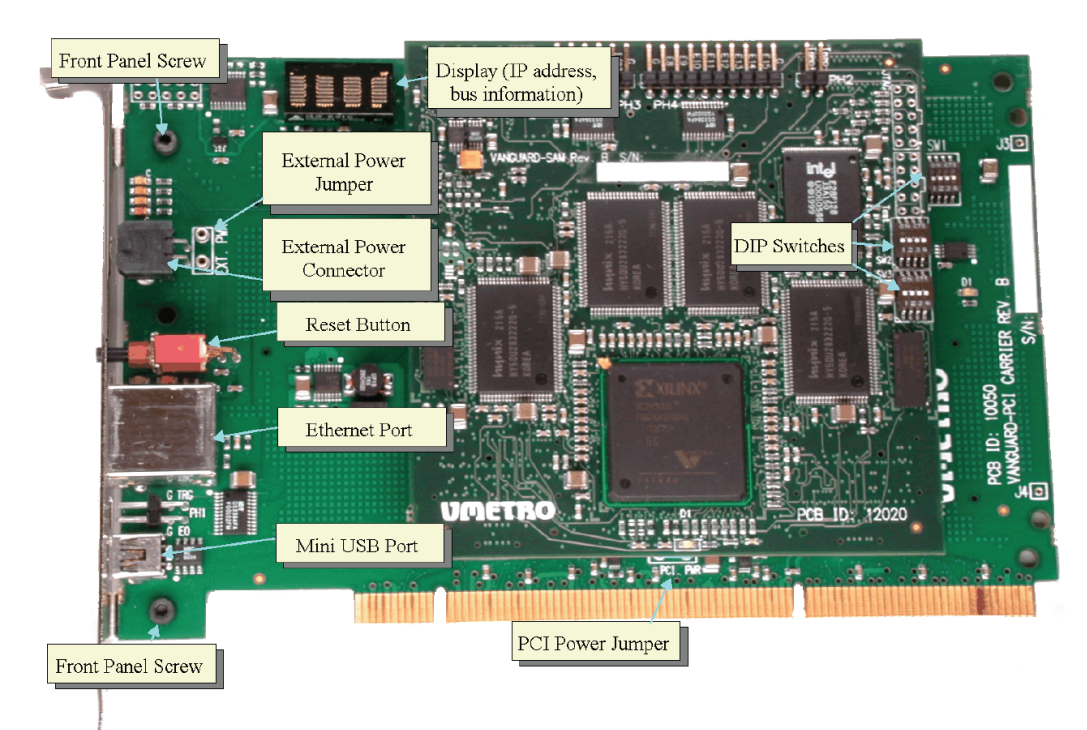

Figure 3-1 Vangard PCI Assembly

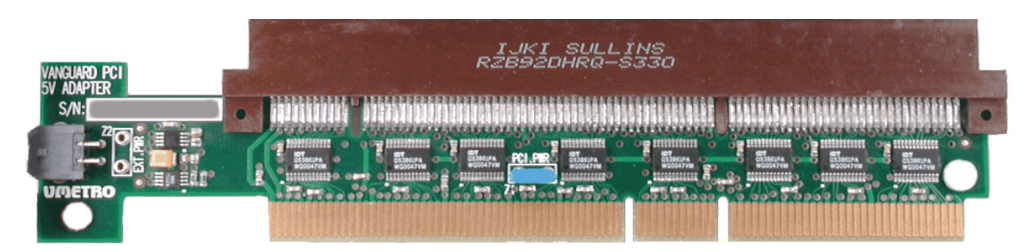

Figure 3-2 5V PCI Adapter Card

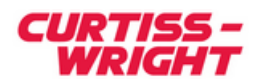

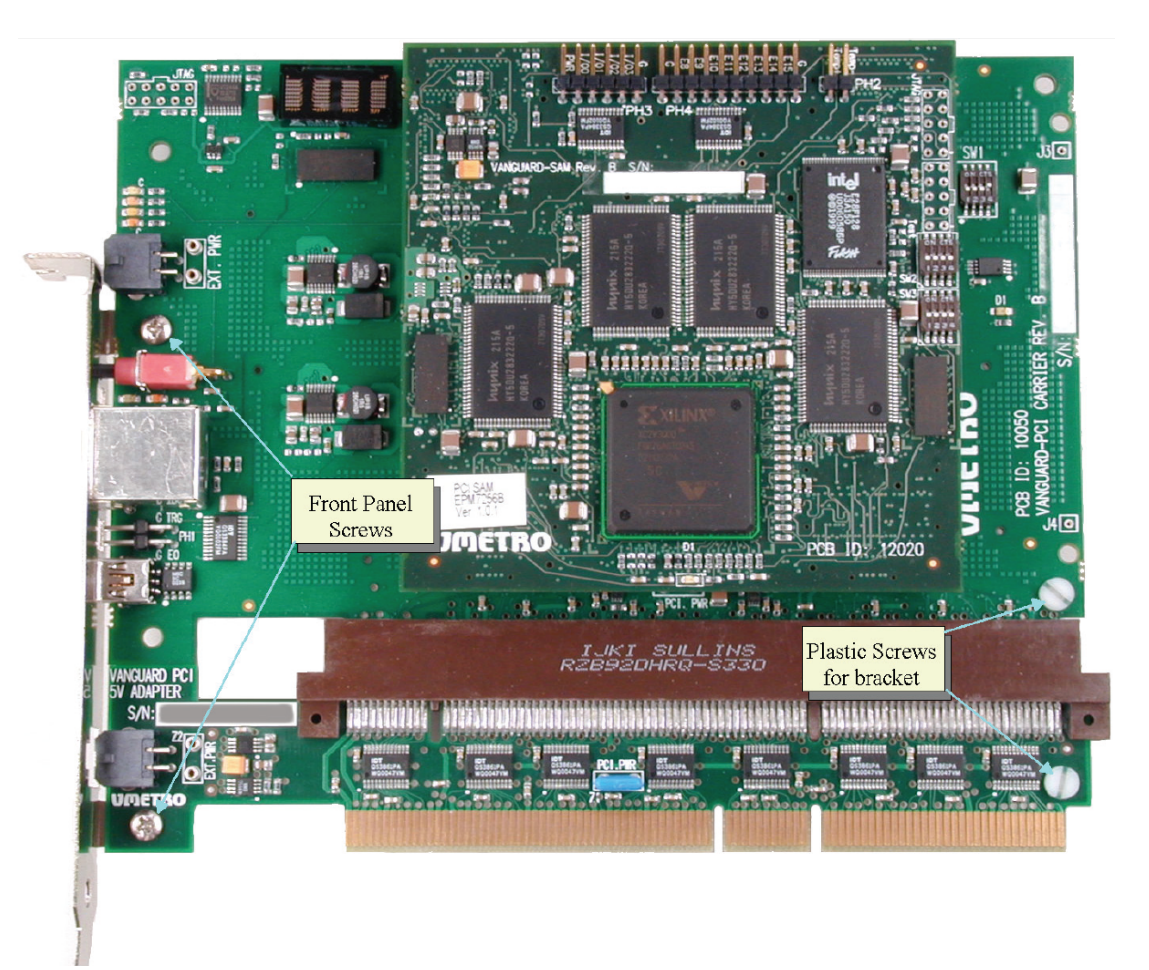

Figure 3-3 Vangard PCI Assembly with Adapter in Place

**NOTE:** We recommend placing the bracket on the front of the assembly so that it does not block access to other PCI slots.

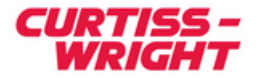

### 3.2 Installing the Hardware

#### **Slot Selection**

- The Vanguard can be installed in any 32 or 64 bit slot in a PCI/ PCI-X motherboard.
- If you wish to use the Exerciser in a "Target Only" slot, then the Enhanced Exerciser (Part Number: VG-E2) is required.
- If the Vanguard is to be inserted into a 5 V slot, then the 5 V adapter must be used. Follow the instructions in section 2 to assemble the 5 V adapter with your Vanguard.

#### **Default Configuration**

Before installing the Vanguard, ensure that all DIP switches indicated in Figure 3-1 are in the default 'off' position.

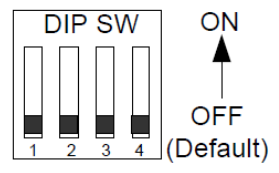

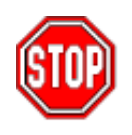

**WARNING:** Do not install the board into a powered system! Ensure that the power cable is disconnected. It is not enough to turn off the power switch on the system. If the system has power management, there is still power on a few of the pins in the system. This can potentially damage the board and/or the system.

#### Insertion the Vanguard PCI Assembly

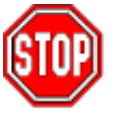

**WARNING:** Never install the Vanguard in a PCI slot without the front panel attached.

- 1. Ensure the power is disconnected to the system in which the Vanguard is to be installed.
- 2. Wear an anti-static wrist strap or follow the instructions in the "Precautions in Handling and Storage" section.
- 3. Remove the Vanguard from its anti-static bag and hold it by the brackets only.
- 4. Touch a bare metal surface on your system to ensure you are static free and grounded.
- 5. Locate the PCI slot in which the Vanguard is to be inserted and ensure there is enough room to fit the card.
- 6. Take the card and line up the gold connectors with the PCI slot. The slot is shaped so that the card will only fit one way.
- 7. Firmly, but gently, push the card into the slot until it is all the way in.
- 8. Secure the Vanguard to the system by mounting the screw on the front panel.

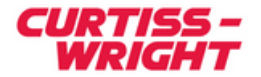

## 3.3 Power Consumption

It is important to make sure that the power supply has sufficient capacity to power the board. Power consumption is dependent on operating mode. See Table 3-1.

| Table 3-1 Power consumption, Vanguard 3.3 V |     |                     |  |  |  |
|---------------------------------------------|-----|---------------------|--|--|--|
| Min(Idle)                                   | Max | PCI Clock frequency |  |  |  |
| 1.8A                                        | 5A  | 133.33MHz           |  |  |  |

Power Consumption for the 5 V Adapter Card is 33mA @ 3.3 V.

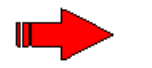

**NOTE:** When using the 5 V Adapter, the Vanguard still draws its power from the 3.3 V rail.

. . . . .

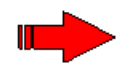

**NOTE:** The on-board LED display draws power from the 5 V rail. If there is no 5 V supply, then the LED display will not function.

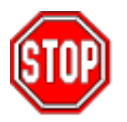

**WARNING:** In systems based on PCI spec. 2.1 and earlier, 3.3 V was optional. An external power supply is required in this case.

### 3.4 Installing the Software

#### **System Requirements**

- Computer with Pentium 800 MHz or higher processor; Pentium IV recommended.
- 256 MB RAM recommended (64 MB minimum supported; may limit performance).
- CD-ROM drive.
- Super VGA (1024x768) or higher resolution is recommended.
- Windows 7, Windows 8, or Windows 10 operating system.
- Minimum of 1 GB of free hard disk space.
- USB port or Ethernet network.

#### **Installing Bus View**

- 1. Insert the CD-ROM into the CD-ROM drive.
- 2. If the installation program does not start automatically, run the file Setup.exe on the BusView CD-ROM.
- 3. Follow the instructions given by the Installation Wizard.
- 4. When the installation is finished, the BusView icon will be found on the desktop and in the Windows Start menu.

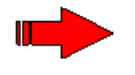

**NOTE:** License Agreement: By selecting "I accept the terms of the license agreement" and clicking Next, you agree to and accept the terms stated.

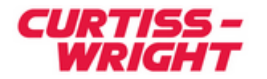

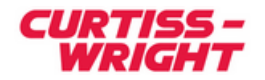

# 4 CONNECTING to the VANGUARD

## 4.1 Connecting via Ethernet

BusView can communicate with the Vanguard using an Ethernet or a USB (Universal Serial Bus) connection.

Before starting Busview do the following:

#### **Connecting via Ethernet**

- **DHCP:** If your network includes a DHCP server, then the Vanguard is listed in the Device Information window after BusView is started.
- STATIC IP: If the Vanguard is not listed, or if your network does not use a DHCP server, see "Getting Started with BusView®" in the Vanguard User Guide for instructions on how to configure your Vanguard with a static IP address. If your Vanguard model has a display, it will show the IP address of the Vanguard once connected via a network.

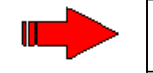

**NOTE:** A Crossover Ethernet cable (not supplied) is required if you are connecting to the Vanguard Ethernet port directly from your PC

### 4.2 Connecting via USB Cable

- 1. Connect a USB cable from the USB port on the front panel of your Vanguard to a free USB port on your PC.
- 2. Once connected, let the "New Hardware Wizard" install the necessary drivers automatically. If the New Hardware Wizard does not start, you can start it manually as follows: Click Start, Control Panel, select 'System', select 'Device Manager'. In Device Manager, select Action then Scan for hardware changes (this may require administrative privileges).
- 3. The operating system may ask you to confirm the driver because it has not been digitally signed by Microsoft. Choose accept.

If a driver cannot be found, refer to the "Troubleshooting" section. Once the driver is installed, BusView is ready to communicate with your Vanguard.

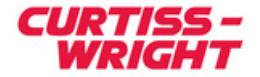

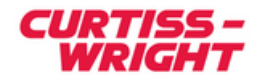

# **5 STARTING BUSVIEW**

Start BusView by double-clicking on the BusView icon on the desktop.

1. BusView will begin by performing a scan to find available connections and will display these in the Device Information dialog box.

The scan can be started manually by selecting "Hardware Connection" from the "Tools" menu or by pressing the Scan button  $\mathbb{Z}$  from the toolbar.

| Devices Advanced |                                |              |       |               |           |                |
|------------------|--------------------------------|--------------|-------|---------------|-----------|----------------|
|                  |                                |              |       |               |           |                |
|                  | Device Select                  | Туре         | Port  | Serial Number | Status    | Name           |
|                  | 🗹 🕮 Simulator (127.0.0.1)      | SW Simulator | 24001 | 1             | Connected | Simulator      |
|                  | <b>B1</b> 72.18.272.26         | PCI          | 24000 | 1010001       | Available | PMC0           |
|                  | 🗌 🗰 Host exerciser (127.0.0.1) | SW Exerciser | 24002 | 2             | Available | Host Exerciser |
|                  | <b>I</b> 172.72.200.72         | PCI-X        | 24000 | 1010041       | In Use    | SW-lab Card #2 |
|                  |                                |              |       |               |           |                |

**Figure 5-1 Device Information Dialog** 

- 2. Select the required device and click OK.
- 3. You may be prompted for a license key. This can be found on the DVD case.
- 4. BusView should now automatically connect to the Vanguard. Connection status is shown in the Status window.

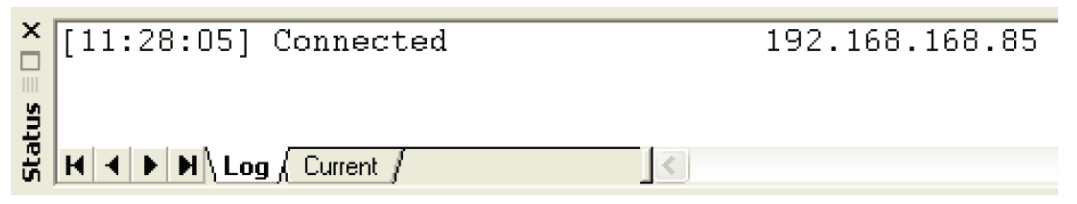

**Figure 5-2 Connection Status** 

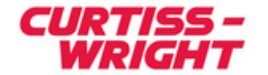

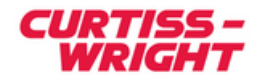

# **6 TROUBLESHOOTING**

#### **6.1 Connection Problems**

There are several reasons why a connection attempt may fail, but incorrect cabling and communication settings are the most common.

- Reset the Vanguard by pressing the Reset button on the front panel and try connecting manually by entering its IP address in the Advanced tab of the Device Information dialog box.
- Check that the Vanguard is booting by performing the following test:
  - 1. Remove all cabling from the Vanguard.
  - 2. Press the Reset button on the front panel of the Vanguard.
  - 3. Once the Vanguard has booted, the green LED on the Vanguard should flash slowly and the dot matrix display (if available) will show IP: Invalid. If this is not the case, then the analyzer is not booting due to a hardware malfunction or insufficient power.
- Verify that the cables used are the correct ones and not damaged.
- Check that the PC runs a compatible version of Windows (Windows 7, Windows 8, or Windows 10).

#### 6.2 USB Related Problems

• Is the USB driver properly installed? The driver should be installed automatically when Windows detects the Vanguard as a new USB device. Follow the instructions from the Windows driver installation Wizard. If Windows fails to locate the USB driver, direct the New Hardware Wizard to the following directory on the BusView CD-ROM:

Drivers/x32 (for 32 bit operating system) Drivers/x64 (for 64 bit operating system)

• Try using a different USB device (Such as a mouse or keyboard), to verify that the USB port is functioning properly. If not, check that USB is enabled in the BIOS.

#### 6.3 Windows Firewall Issues

When BusView is started for the first time (per user), you may be asked if BusView network traffic should be blocked or unblocked. Select 'unblocked'. Failing to do so will result in BusView not being appended to the Windows Firewall exception list, which will result in BusView not being able to see any Vanguard Analyzers on the network.

If 'blocked' is selected, you can add BusView to the exception list by opening the Windows Firewall options and select BusView 5 in the Firewall exception list.

#### 6.4 BusView Problems

The Exerciser is enabled by default. The Exerciser can be disabled from within the Exerciser menu. See the Exerciser section in the Vanguard User Guide for more information.

To begin a new session once BusView has started, right click the appropriate folder in the Workspace window and select New.

Be sure to read the readme.txt file for the latest release information.

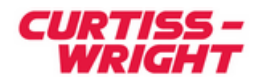

### 6.5 General Problems

- Verify that the software key issued is correct for the modules ordered. You can do this by viewing the Authorization dialog box opened from the Tools menu in BusView.
- To use the Vanguard hardware without Busview: See the readme.txt file in the Drivers directory (BusView CD-ROM) for instructions.

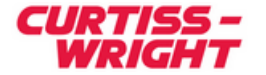

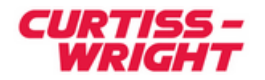

# 7 ACCESSORIES

## 7.1 Vanguard Cables and Accessories

| Part Number | Description                                                                        |
|-------------|------------------------------------------------------------------------------------|
| 401-VG-ETH  | Ethernet cable.                                                                    |
| 401-VG-ETS  | External Temperature Sensor.                                                       |
| 401-VG-USB  | USB cable.                                                                         |
| 401-VG-EPSU | External Power Supply (cable included).                                            |
| 4945-K-24   | Square pin receptacle to BNC male cable (0.6m/2ft).                                |
| 401-VG-TL   | 8 patch leads of various colors for pin header.<br>I/O, 4 micrograbber test clips. |

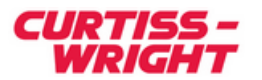